# uniapp 真机调试技巧

作者: wuuJiawei

- 原文链接: https://ld246.com/article/1580893513023
- 来源网站:链滴
- 许可协议:署名-相同方式共享 4.0 国际 (CC BY-SA 4.0)

## 背景

使用 uniapp 开 Android 与 iOS 应用,使用模拟器只能测 Android, iOS 无法有效测试,并且模拟 跟真机仍然有差异,所以做 app 开发一定要做真机调试,否则各种兼容性问题会十分棘手。

看到网上很多人云亦云的文章,要么要复杂,要么不做所云。无意中在 bilibili 上看到了 uniapp 的频,详细讲解了如何 HbuilderX 如何进行真机调试,并且步骤简单,几分钟就可以上手。

下面进入正文。

### Android

安卓设备各家的 OS 都有差异,但差异不会很大。这里 以坚果 Pro 为例。

首先在手机的设置中打开开发者选项,具体如何打开,网上一查就知道了。

| 🕕 ±. N | 4:57 PM      | 🤶 🛃 |  |  |  |  |
|--------|--------------|-----|--|--|--|--|
| < 设置   | 全局高级设置       |     |  |  |  |  |
| 账户和同   | 司步           | >   |  |  |  |  |
| 存储空间   | 存储空间管理       |     |  |  |  |  |
| 恢复出厂   | 恢复出厂设置       |     |  |  |  |  |
| 本地备份   | <del>ن</del> | >   |  |  |  |  |
| 快速换林   | Л            | >   |  |  |  |  |
| 快捷开乡   | 关设置          | >   |  |  |  |  |
| 手势切挡   | <b>奂横竖屏</b>  | >   |  |  |  |  |
| 全局搜索   | <b>索浮窗设置</b> | >   |  |  |  |  |
| 开发者送   | 选项           | >   |  |  |  |  |

进入开发者选项,把红框标识的几个选项全部开启,并且将USB使用方式修改为传输文件。

| 2 1 N    | 4:57 PM  | 🤶 🔁          |
|----------|----------|--------------|
| く 全局高    | 开发者选     | 项            |
| USB 调试   |          |              |
| 撤消 USB   | 调试授权     | >            |
| 选择模拟位    | Σ置信息应用   | >            |
| 选择调试应    | Z用       | 未设置任何调试 >    |
| 等待调试器    | 2        |              |
| 通过 USB   | 验证应用     |              |
| 总是允许 U   | JSB 安装应用 |              |
| 选择 USB   | 使用方式     | 传输文件 (MTP) > |
| 显示点按摘    | 操作反馈     | 079          |
| 这时候掏出数据线 | ,连接电脑。   |              |

打开HBuilderX

| )   | 运行( <u>R</u> )    | 发行( <u>U</u> ) | 视图(⊻)                      | I                                                     | 具( <u>T</u> ) 帮助( <u>Y</u> ) | xir                          | nbaba-client/manifest.j: | son - H | HBuild |
|-----|-------------------|----------------|----------------------------|-------------------------------------------------------|------------------------------|------------------------------|--------------------------|---------|--------|
| 8   | 运行到               | 浏览器(B)         |                            | >                                                     |                              |                              |                          |         |        |
| ct. | 运行到               | 运行到内置浏览器(I)    |                            |                                                       | aes.js                       | manifest.json                | pages.json               |         | u      |
| _   | 运行到               | 运行到手机或模拟器(N)   |                            | >                                                     | 运行-[设备:/                     | Android-1745dce4] - [xinb:   | aba-client]              |         |        |
| 留C  | 运行到小程序模拟器(M)      |                | >                          | 运行-[设备:Android-1745dce4] - [xinbaba-client] - 运行到页面 > |                              |                              |                          |         |        |
| 图   | 运行到               | 終端             |                            | >                                                     | 显示Webvie                     | w调试控制台(D)                    |                          |         |        |
| 启   | 动图配置              |                | uni-app <u>A</u><br>DCloud | 立用标<br><u>Apr</u><br>I7                               | 制作自定义)<br>Android模           | 周试基座(P)<br>以器端口设置(P)<br>署(A) |                          |         |        |
| 13  | DK配直              |                |                            |                                                       |                              | =(A)                         |                          |         |        |
| 模   | 块权限西              | 置5             | 应用名称<br>离线打住               |                                                       | 具机运行常!<br>如何安装配:             | 心故障排除指南(F)<br>置手机模拟器(I)      |                          |         |        |
| 原   | <b>原生插件配置</b> 款少爷 |                | 3                          | 如何用chrome控制台调试Android应用(C)                            |                              |                              |                          |         |        |
|     | mter              | im             |                            |                                                       |                              |                              |                          |         |        |

可以看到在运行里面有了安卓设备,点击运行即可。

### iOS

1. 下载 iTunes

https://www.apple.com/itunes/ 直接在官网进行下载安装

安装完成后直接打开

2. 使用数据线,将 iOS 设备连接电脑

连接成功后, iTunes 上会显示你的设备名称

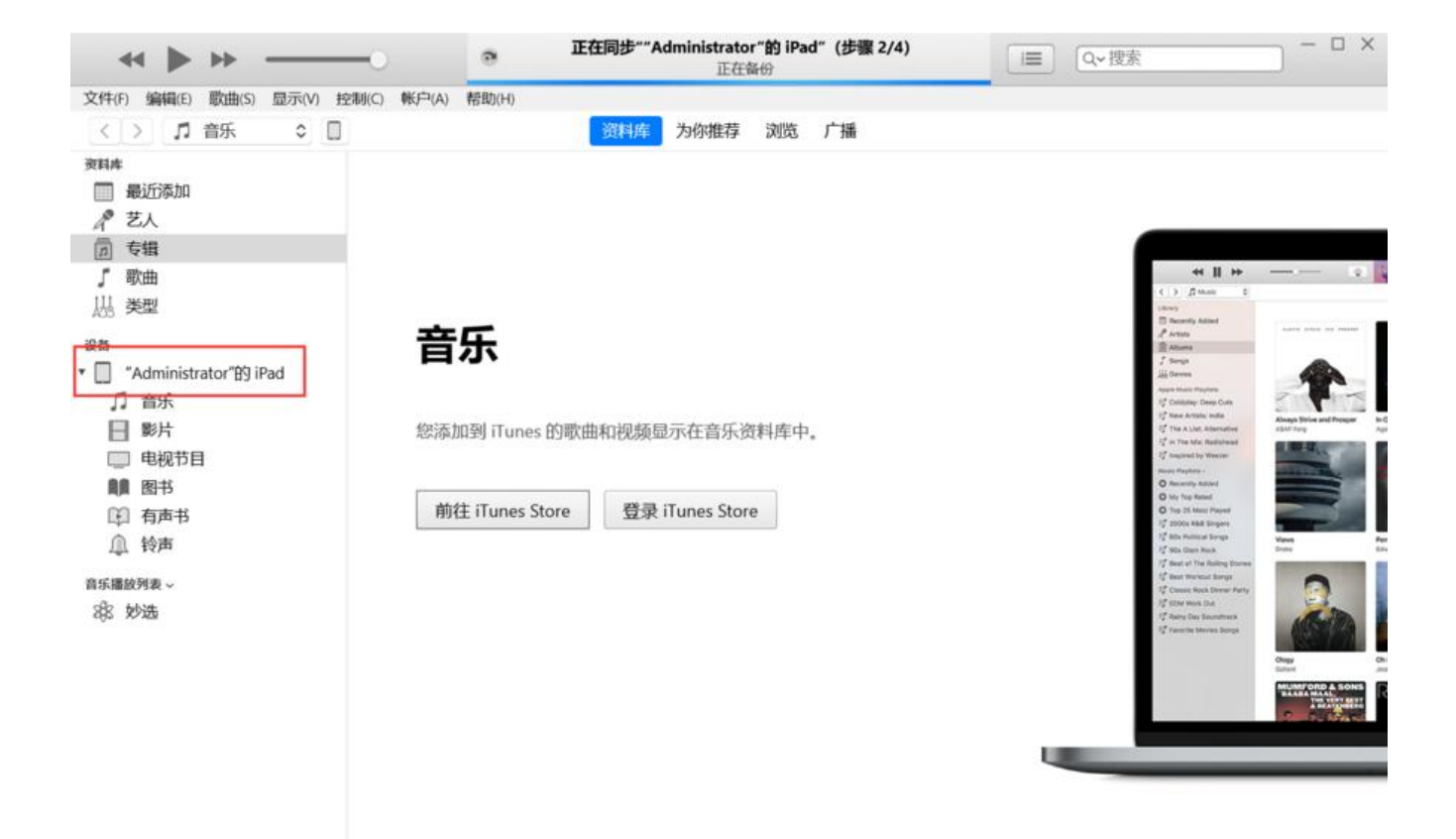

在左侧的设备栏出现你的设备后,说明连接成功

#### 3. 打开 HbuilderX

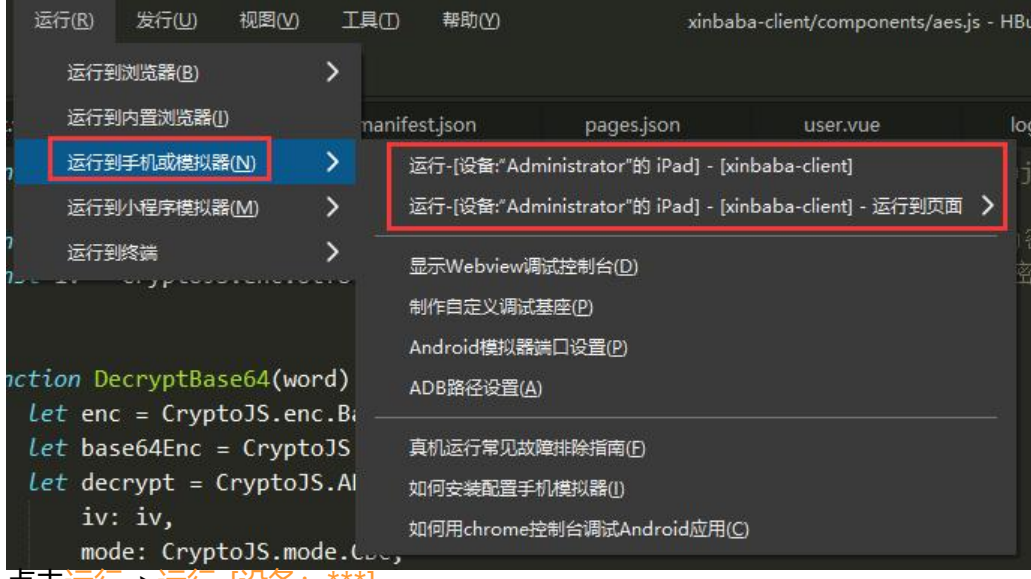

点击运行->运行-[设备: \*\*\*]

点击后控制台会出现如下信息,这时候静候片刻便可以在你的 iOS 设备上看到一个名为HBuilder的 a p

#### 这时候不要着急

打开<mark>设置-通用-设备管理</mark>,里面有一个企业级应用,点进去,再点<mark>信任</mark>

回到桌面,打开HBuilderapp,开始真机调试。